| AP CSP Python with CodeX<br>Mission 1 & 2 Assignment                                                                                                    | Name:                                                                                                    |  |
|----------------------------------------------------------------------------------------------------|----------------------------------------------------------------------------------------------------|--|
| Getting Started                                                                                                    |                                                                                                    |  |
| Welcome to Firia Labs and programming with Python! To get started on your journey, open CodeSpace and log in to your account. If this is your first time on CodeSpace, follow these instructions: [link to slides] |                                                                                                    |  |
| Mission 1 : Welcome to CodeSpace Objectives                                                                                                    |                                                                                                    |  |
| Complete Objective 1<br>Read ALL the information. Take notes in<br>the space provided.                                                                                                    | Space for notes as needed                                                                                                    |  |
| Complete Objective 2<br>Read ALL the information. Take notes in<br>the space provided.                                                                                                    | Space for notes as needed                                                                                                    |  |
| Complete Objective 3<br>Read ALL the information. Take notes in<br>the space provided.                                                                                                    | humans to understand. <b>Debugging</b> is the process of understanding what<br>the computer is <i>actually</i> doing, so you can change the code to do what you<br><i>want</i> it to do.                                                                   |  |
| Click on the<br>debugging tool and<br>read the information.<br>Paste a snippet of the<br>definition.                                                                                                    | How are bugs fixed?                                                                                                    |  |
| In the debugging tool, scroll below the image and read about the debugger. Paste a snippet of the paragraph that answers this question:<br>How are bugs fixed?                                                     | Apart from checking the computer for moths hanging around, programmers<br>often use additional software, called a <i>debugger</i> . Debuggers allow <i>stepping</i><br>through a program and viewing its progress, variables, etc., one line at a<br>time. |  |
| Complete Objective 4<br>Read ALL the information. Take notes in<br>the space provided.                                                                                                    | Space for notes as needed                                                                                                    |  |
| Take the quiz. How did you do?                                                                                                    | Answers will vary                                                                                                    |  |
| Mission 2 : Introducing CodeX Objectives                                                                                                    |                                                                                                    |  |
| Complete Objective 1<br>Click on <mark>display</mark> and read about it. What is                                                                                                    | Answers will vary!                                                                                                    |  |

| Complete Objective 1                                   | Answers will vary!                                                |
|--------------------------------------------------------|-------------------------------------------------------------------|
| Click on display and read about it. What is            | Display: An LCD with full color text and graphics. Output device. |
| something you learned about <mark>display</mark> ?     | Audio: CodeX has audio hardware that lets you record and play     |
| Click on <mark>audio</mark> and read about it. What is | sounds. Output device.                                            |
| something you learned about audio?                     | LED: Light amitting diadas. Autout davisa. The CodeX has four     |
| Click on LEDs and read about it. What is               | bright color pixel LEDs plus 6 red LEDs opboard                   |
| something you learned about LEDs?                      |                                                                   |
|                                                        |                                                                   |

| Complete Objective 2<br>Read ALL the information. Take notes in<br>the space provided.<br>What are some hints for handling CodeX? | Hold the CodeX by its edges, keep the CodeX in its case when not<br>in use, and ground yourself before handling the CodeX.                                                                                            |
|----------------------------------------------------------------------------------------------------|----------------------------------------------------------------------------------------------------|
| Complete Objective 3<br>What is a CPU?<br>What are some common peripherals?                                                       | The CPU is the brain of the CodeX. It is a module with many<br>functions, like microcontroller and a FLASH filesystem.<br>Common peripherals are LED lights, display, push buttons, keyboard,<br>mouse, and speakers. |
| Complete Objective 4<br>Read ALL the information. Take notes in<br>the space provided. You will connect the<br>CodeX.             | Space for notes as needed                                                                                                    |
| Complete Objective 5<br>Read ALL the information. Take notes in<br>the space provided. You will link the<br>CodeX to CodeSpace.   | Space for notes as needed                                                                                                    |
| Complete Objective 6<br>Read ALL the information. Take notes in<br>the space provided. You will create a new<br>file.             | Space for notes as needed                                                                                                    |
| Complete Objective 7<br>Read ALL the information. Take notes in<br>the space provided. You will add code to<br>your new file.     | Space for notes as needed                                                                                                    |
| Take the quiz. How did you do?                                                                                                    | Answers will vary                                                                                                    |
| Complete Objective 8<br>Type the code from CodeTrek and run the<br>program.                                                       | Space for notes as needed                                                                                                    |
| Complete Objective 9<br>Click on <b>pics</b> to see all 10 pre-built images.<br>What are some images that interest you?           | Images include: HEART, HEART_SMALL, MUSIC, HAPPY, SAD,<br>SURPRISED, ASLEEP, TARGET, TSHIRT, PLANE, HOUSE, TIARA as<br>well as 8 arrows.                                                                              |

Mission 1 went over only a few parts of CodeSpace. Spend some time exploring the learning environment. Hover your mouse over the icons to see what each one is called and what it does. When you are familiar with CodeSpace and all its parts, go to the "Label the Parts of CodeSpace" on the next page.

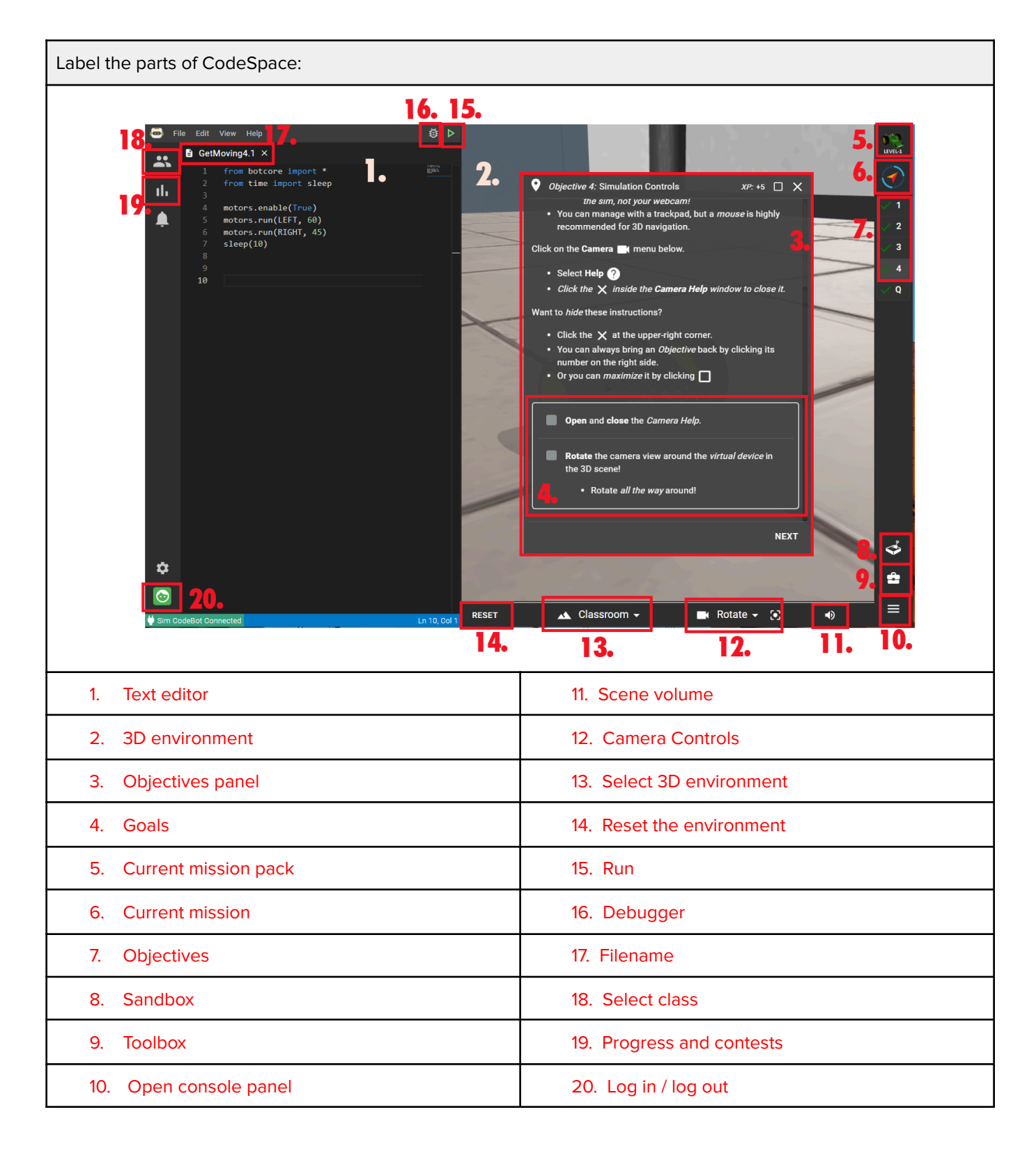

Parts of CodeSpace:

- Goals
- Objectives
- Camera controls
- Debugger
- Select Class
- Text Editor

- Log in / out
- 3D environment
- Filename
- Open console panel
- Reset the environment
- Current Mission Pack
- Run

- Objective panel
- Sandbox
- Progress and contests
- Toolbox
- Current Mission
  - Select 3D environment
- Scene volume